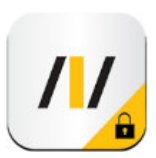

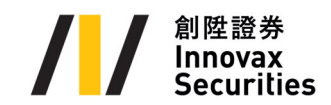

## 創陞雙重認證操作指引

## 第一種方式 - 手機軟件編碼器 (系統默認方式)

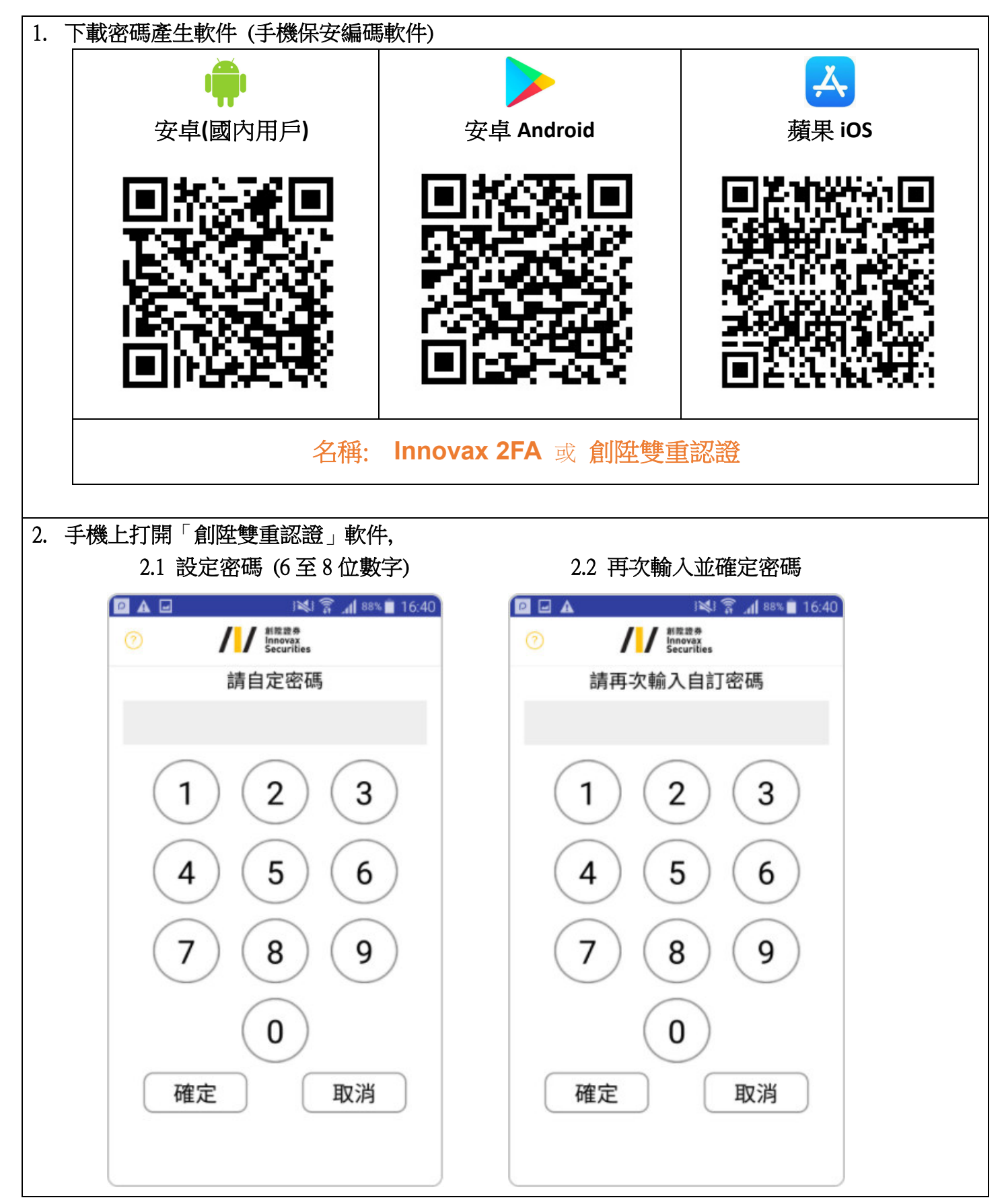

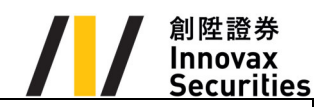

| 2.3 免責聲明                                                                                                    | 2.4「註冊編碼」內輸入登入資料及身份證最後3位數                                                                                                    |
|----------------------------------------------------------------------------------------------------|----------------------------------------------------------------------------------------------------|
|                                                                                                    |                                                                                                    |
| <b>免責聲明</b>                                                                                                    | 交易系統登入名稱 登入密碼                                                                                                    |
| <ol> <li>各戶酮面总Ayers 床交編時款件,本住九」之<br/>用途僅於識別客戶已登記之手提流動裝置。</li> <li>2. 艾雅斯資訊科技有限公司("艾雅斯")並不會儲存<br/>在包索ら的性效信息式在包括在效率ら已発記</li> </ol> | 請輸入身分證明文件最後三位數字或英文字母(不包<br>括符號及括號內的字元)                                                                                       |
| 任何各户的指叙信息或任何储存於各户已登記<br>之手提流動裝置之信息。<br>3. 艾雅斯不會負責對於便用本程式而直接或間接<br>形成之所有損失/損害,包括但不限於已登記之<br>手提流動裝置遭不當便用,盜用,密碼洩漏或<br>遭解等。          | 例子:<br>A123456(7),請輸入 456<br>BA123CD(2),請輸入 3CD<br>DE123B12-3(4),請輸入 123<br>12345678-000-02-17-3 ,請輸入 173<br>967603 ,請輸入 603 |
| 4. 客戶仍可選擇以第二密碼用作認證。                                                                                                    | 確認 清除                                                                                                    |
| 同意不同意                                                                                                    |                                                                                                    |
| 2.5 輸入一次性密碼 (系統自動發送到約                                                                                                    | &於本公司登記之電郵,從電郵中獲取一次性密碼)                                                                                                    |

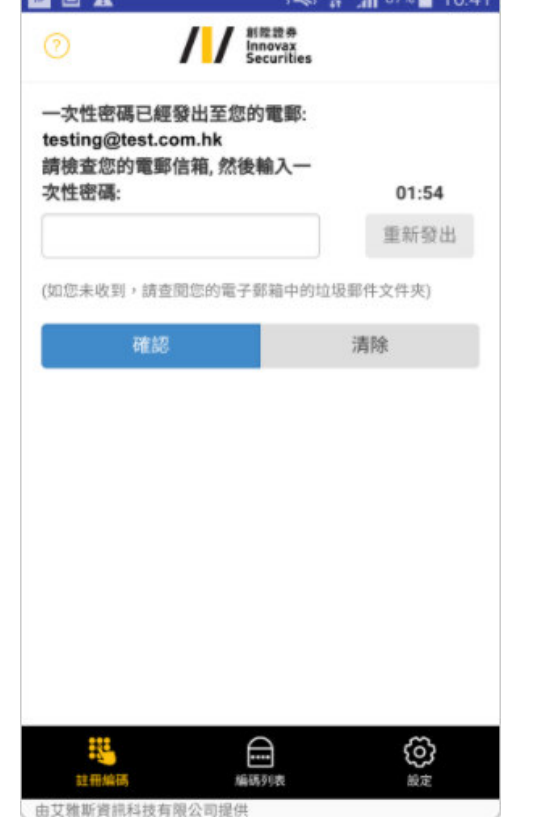

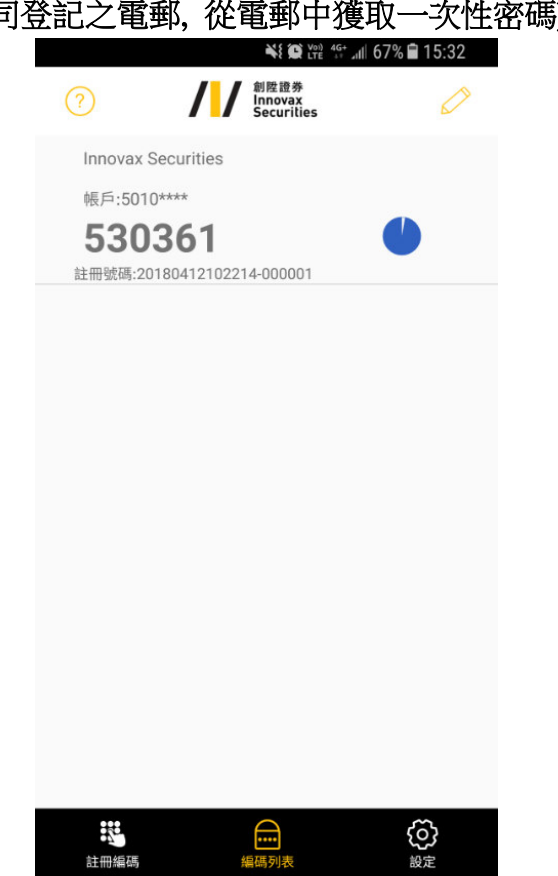

2

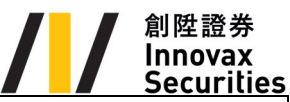

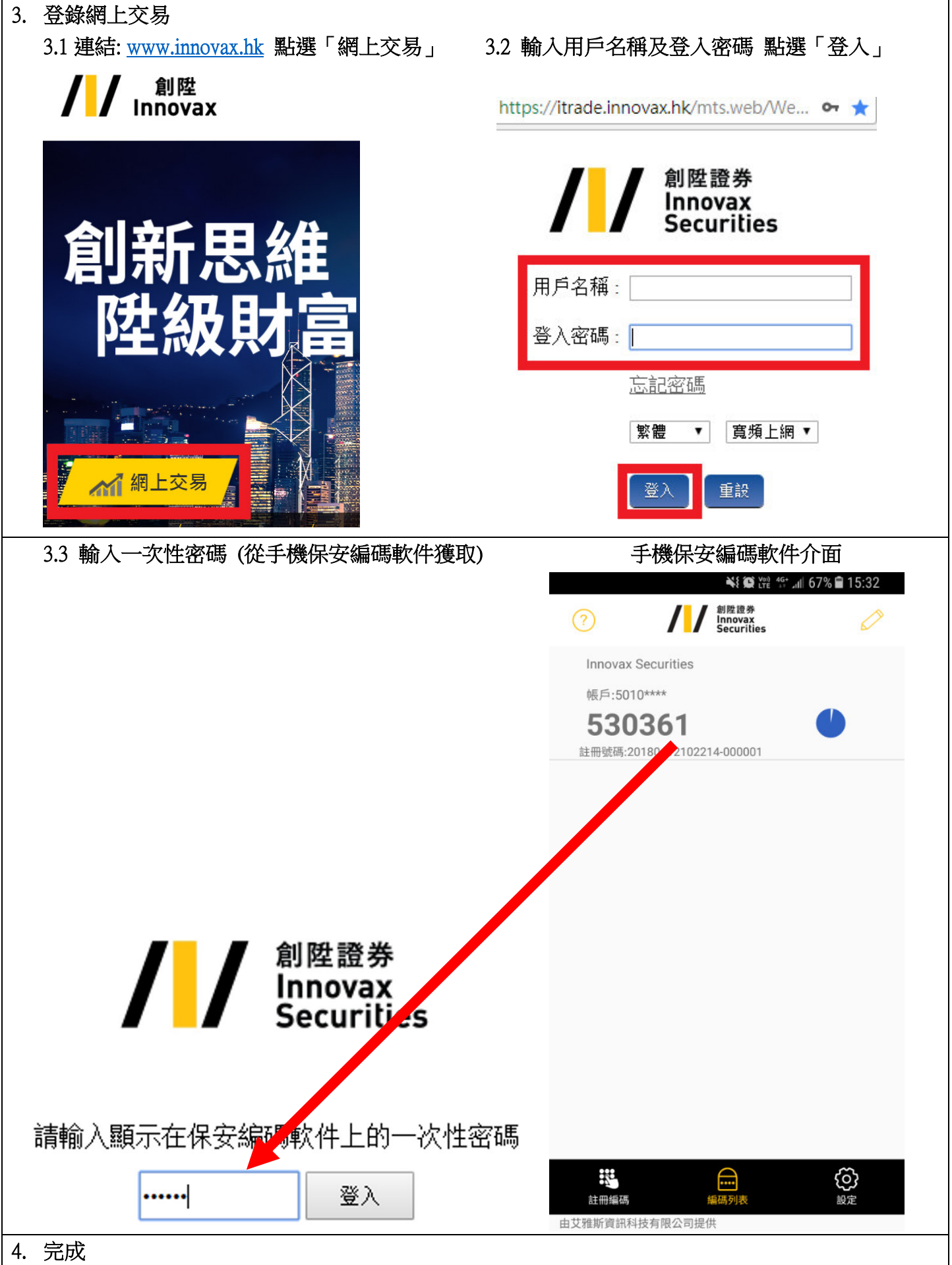

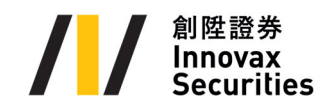

## 第二種方式 - 手機短訊 (客戶提出要求)

| 1. 客戶必須填妥及簽署「客戶資料更改表格」,                | 註明以手機短訊接收雙重認證密碼,提交我司處理                   |  |
|----------------------------------------|------------------------------------------|--|
| 2. 登錄網上交易                              |                                          |  |
| 2.1 連結: <u>www.innovax.hk</u> 點選「網上交易」 | 2.2 輸入用戶名稱及登入密碼 點選「登入」                   |  |
| ┛┓┓┓                                   | https://itrade.innovax.hk/mts.web/We 💁 ★ |  |
| Innovax                                |                                          |  |
|                                        | 創<br>型<br>創<br>型<br>證券                   |  |
|                                        | Securities                               |  |
|                                        |                                          |  |
| 「日」」が「こうが日                             | 用戶名稱:                                    |  |
| 财级时宫                                   | 沓入容碼:                                    |  |
|                                        |                                          |  |
|                                        | 志記密碼                                     |  |
|                                        | 繁體 ▼ 寬頻上網 ▼                              |  |
| 網上交易                                   | 登入重設                                     |  |
| 3. 系統會自動發出一次性密碼到您的手機, 輸入後請按「登入」        |                                          |  |
| 創陞證券<br>Innovax<br>Securities          |                                          |  |
| 用戶名稱: [                                |                                          |  |
| 普入密碼                                   |                                          |  |
|                                        |                                          |  |
| 創 陞 證券<br>Innovax<br>Securities        |                                          |  |
| +                                      |                                          |  |
| 我们已经遭過电脑烂得要这环"第一次任密码。 讀戰人态證故堂人:        |                                          |  |
| 請輸入一次性密碼:                              |                                          |  |
|                                        |                                          |  |
| 4. 完成                                  |                                          |  |

以上兩種方式不能同時使用,客戶如對雙重認證流程有任何疑問,歡迎致電我司客服熱線(852)2311-6388。